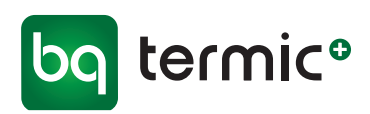

## Zephyr Et-rums ventilationsenhed **Filterskift**

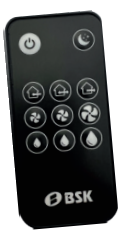

Foto 2

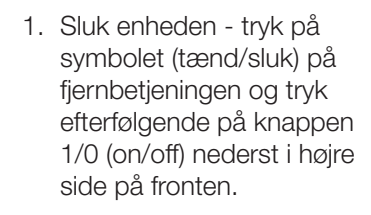

2. Fjern frontdæksel

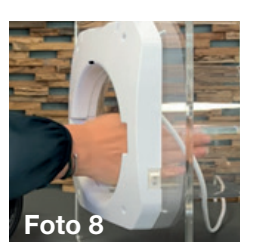

8. Tør røret indvendigt med en fuatia klud

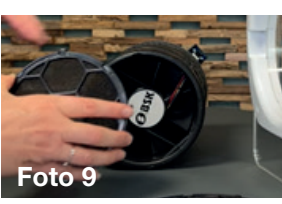

9. Sæt de rensede/nye filtre i igen, for og bag og drej dem på plads

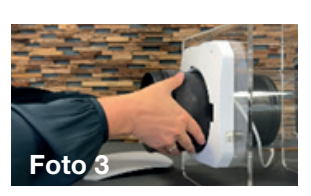

Foto 1

3. Tag efterfølgende kernen ud

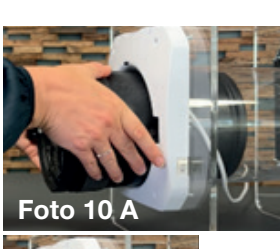

10. Placer kernen tilbage i røret (foto 10 A) sæt den helt på plads (foto 10 B)

11. Sæt frontdækslet på igen

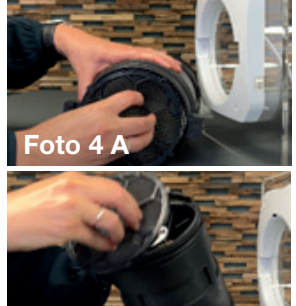

4. Fjern filteret for (foto 4 A) og bag (foto 4 B) på kernen ved at dreje kassetterne med filtrene.

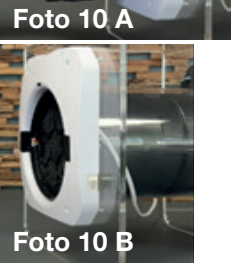

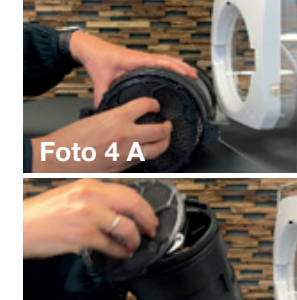

Foto 4 E

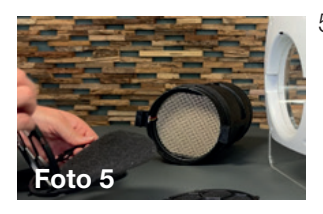

- 5. Tag filtrene ud af kassetterne. Filtrene renses halvårligt med støvsuger - og udskiftes årligt. Vi forhandler filtre med og uden kassette
- 6. Saml kassetterne igen med de rensede/nye filtre

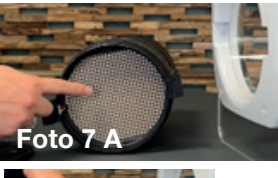

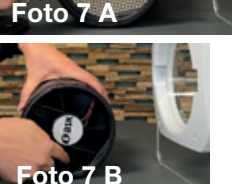

- 7. Rens gitter (foto 7 A) og faneblade (foto 7 B) med en støvsuger

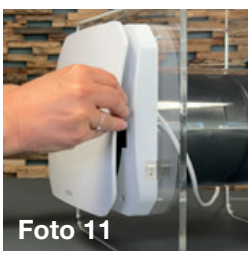

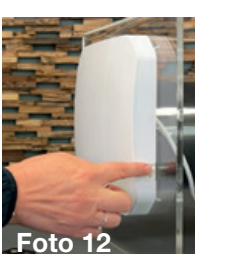

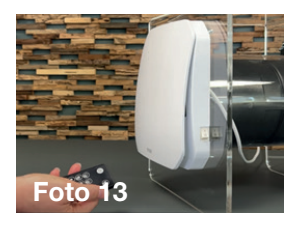

- 12. Tænd ventilationsenheden på knappen 1/0 (on/off) nederst i højre side på fronten. - tryk efterfølgende på fjernbetjeningen på symbolet (tænd/sluk)
- 13. Anlægget er nu klar til brug igen

Se også videoen om bl.a. filterskift på www.termicplus.dk

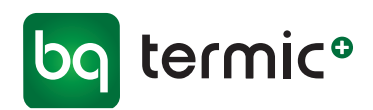

## Zephyr Filteralarm og nulstilling (i Zephyr App)

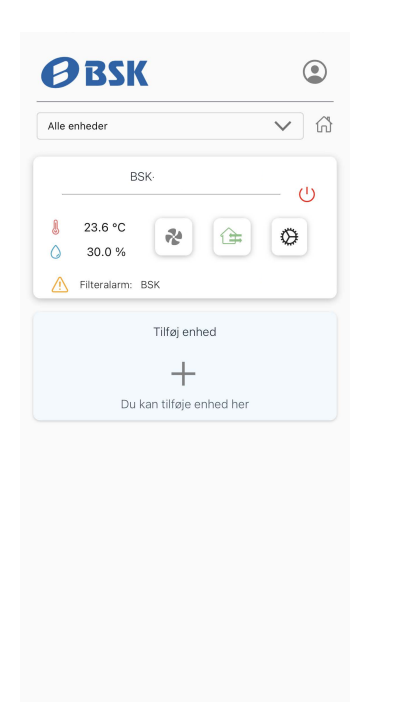

| ← Gru              | uppeind                                    | JSUIIII | iger                                |          |
|--------------------|--------------------------------------------|---------|-------------------------------------|----------|
| Gruppe navn        |                                            |         |                                     | (        |
| BSK-               |                                            |         |                                     |          |
| Ventilatorhastigh  | ed                                         |         |                                     |          |
| C                  | ~                                          | ÷       | * *                                 | •        |
| Nattilstand        | Lav                                        | Me      | dium Høj                            |          |
| Ventilatortilstand |                                            | Boos    | t tid                               |          |
| Cyklus             | $\mathbf{\vee}$                            |         | Altid t                             | $\sim$   |
| Fugtigheds-Boos    | t                                          |         | - %74                               |          |
| Fugtigheds-Boos    | t                                          |         | ~ %74                               |          |
| Fugtigheds-Boos    | t                                          | Fugtig  | - %74                               |          |
| Fugtigheds-Boos    | t                                          | Fugtig  | - %74<br>I <sup>hed</sup><br>30.0 % |          |
| Fugtigheds-Boos    | t<br>Ugeprog                               | Fugtig  | - %74<br>(hed<br>30.0 %             |          |
| Fugtigheds-Boos    | t<br>Ugeprog                               | Fugtig  | %74<br>(hed<br>30.0 %               | n for at |
| Fugtigheds-Boos    | t<br>Ugeprog<br>nkelttilstar<br>oprette er | Fugtig  | %74<br>hed<br>30.0 %                | n for at |

Filteralarm fremkommer på fronten med et symbol for filteralarm! <u>A</u> Tryk på symbolet for Indstillinger Oversigt med diverse tilstande for indstillede værdier, niveauer og status mm. fremkommer. Filterstatus vises med symbol og rød indikator.

Tryk på symbolet for Filterstatus 💽 -

\_\_\_\_]

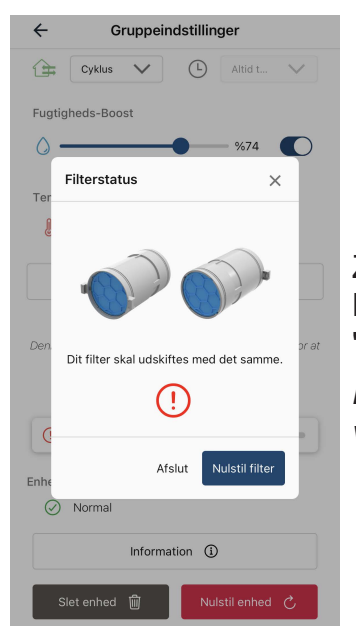

Zephyr filtrene kan nu skiftes (se side 1). Når filterskift er foretaget (både for og bag), tryk på "Nulstil filter" og filteralarm forsvinder.

Husk samtidig at tjekke de øvrige komponenter i Zephyr ved filterskift (se side 1). Rens og rengør ved behov!

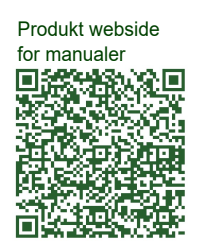